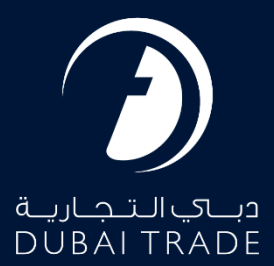

# JAFZA Apply for Employment Visa User's Manual

**Copyright Information** 

Copyright © 2022 by Dubai Trade. All rights reserved. This document and all associated attachments mentioned therein are the intellectual property of Dubai Trade. This document shall be used only by persons authorized by DUBAI TRADE, for the purpose of carrying out their obligations under a specific contract with DUBAI TRADE. Unauthorized copying, printing, disclosure to third party and transmission of this document to any other destination by any media will constitute an unlawful act, attracting appropriate legal actions.

#### **Control Document Notification**

This is a controlled document. Unauthorized access, copying, replication and usage for a purpose other than for which this is intended are prohibited. This document is being maintained on electronic media. Any hard copies of it are uncontrolled and may not be the latest version. Ascertain the latest version available with DUBAI TRADE.

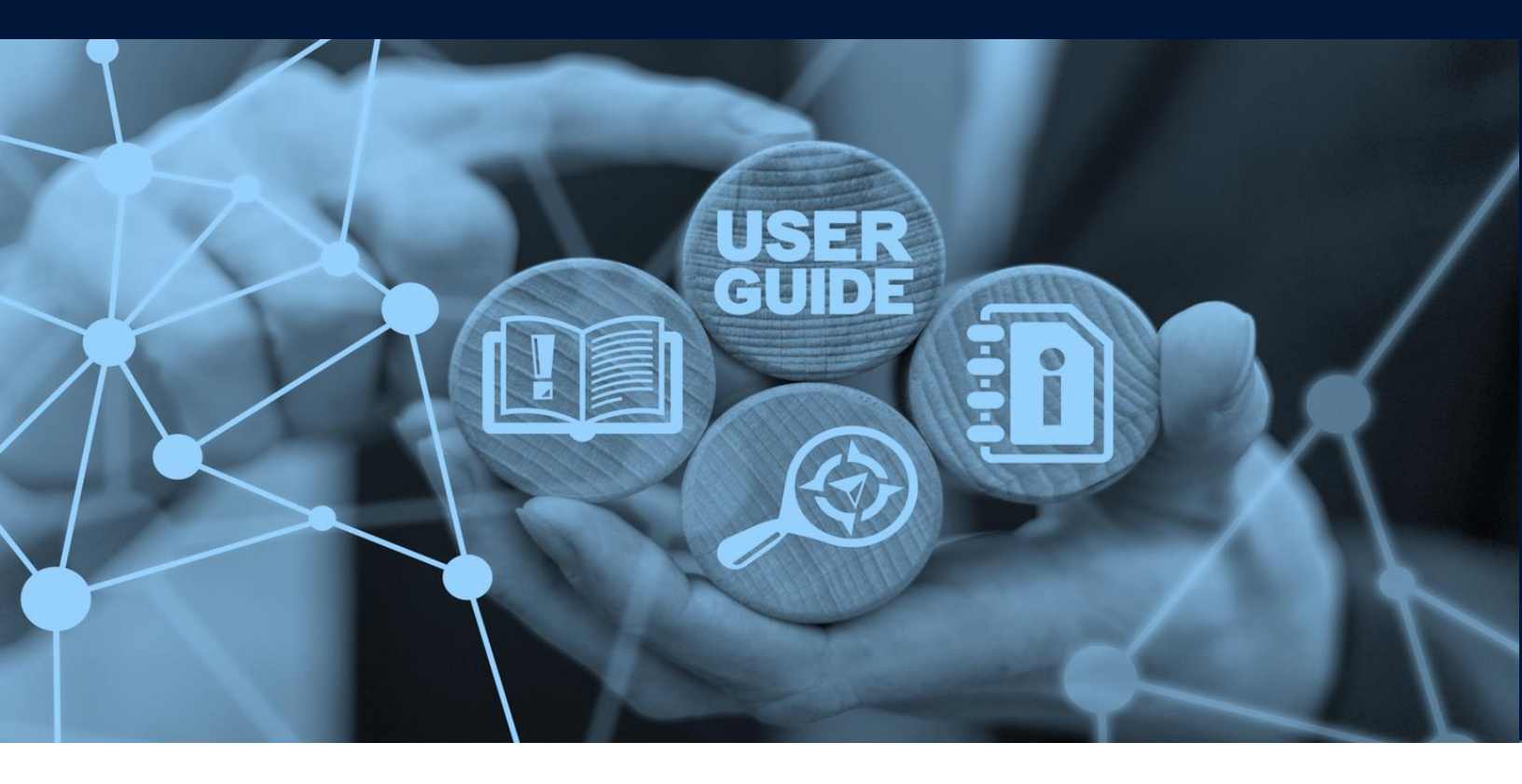

Apply for Employment Visa

## DOCUMENT DETAILS

| Document Name     | Apply for Employment Visa  |
|-------------------|----------------------------|
| Project Name      |                            |
| Business Unit     | JAFZA                      |
| Author(s)         | DT Training Dept.          |
| Last Updated Date | 27 <sup>th</sup> July 2023 |
| Current Version   | 2.1                        |

This service enables users to request for a new Employment Visa for a new employee who will be on the company's sponsorship. This request has two parts; The Entry Permit and the Residence Visa There are certain criteria which should be taken under consideration while applying for this request.

### Criteria:

- 1. Is the person inside UAE or not when the Employment Visa is being applied
- 2. If the person is inside UAE, will he exit and re-enter on the new employment visa or the visa status will be amended within UAE
- 3. If the visa status will be amended within UAE then a request of "Amend Visa Position at DNRD" is required
- 4. If the person is entering to UAE from any point of Entry other than Dubai (Other Emirates) then a request of "Apply for Pink Copy of EVEP" is required
- 5. Employee Arrival Date must be intimated once the Employee has arrived through the option for "Intimate Employee Arrival"
- 6. If the Employee did not exit and was in Dubai then the "Amend Visa Position at DNRD" date must be mentioned while "Intimate Employee Arrival"
- 7. Residence Permit Stamping is subject to Medical Test clearance

Below is a brief diagram covering the criteria that should be taken under consideration.

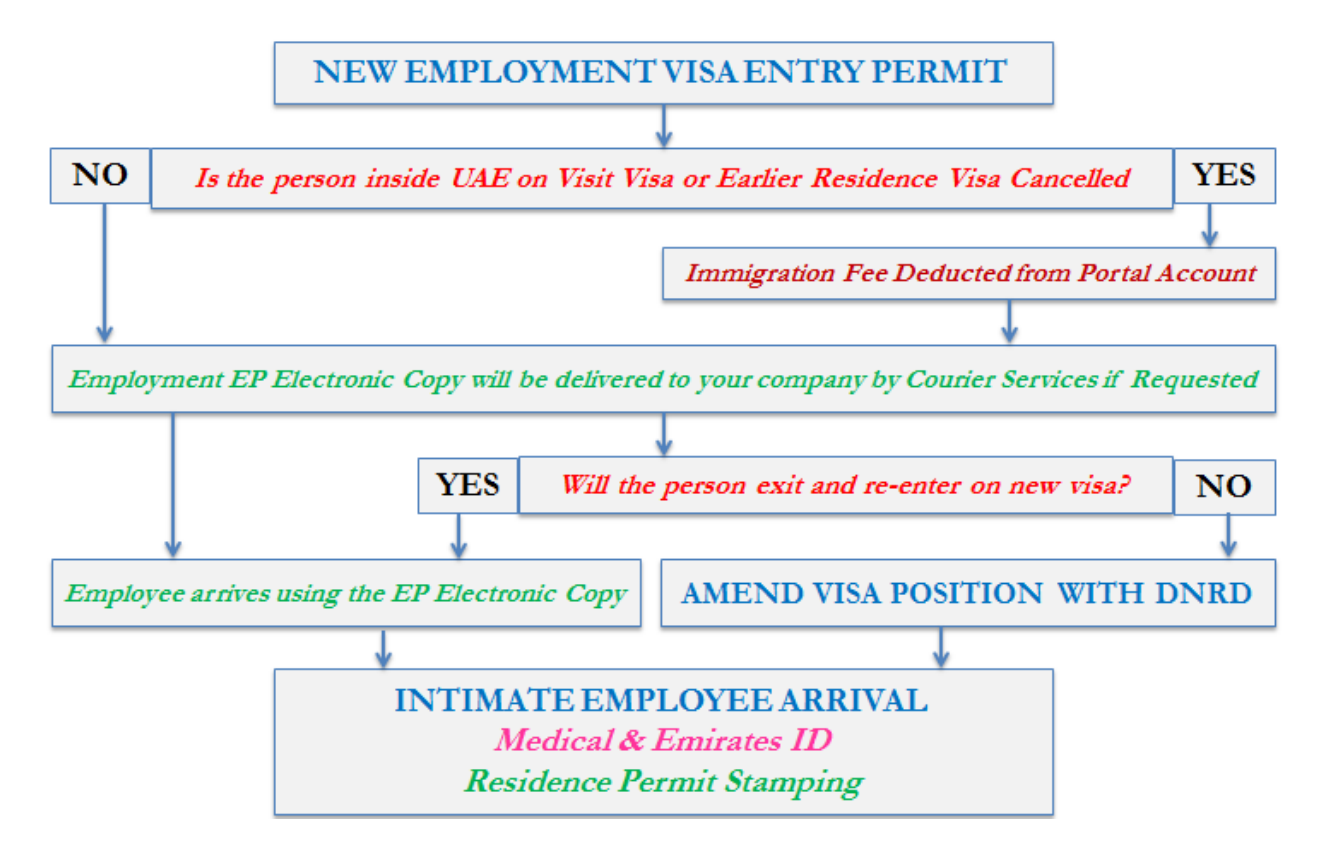

#### Navigation:

- 1. Login to Dubai Trade
- 2. Go to Employee Services
- 3. Then under Employment Visa Entry Permit (EVEP) go to Apply for Employment Visa jafza Approval

| By Business Unit                        | Ŷ      |
|-----------------------------------------|--------|
| apply for empl                          | x      |
| 🌣 JAFZA                                 | ~      |
| Employee Services                       | ~      |
| Employment Visa Entry Permit (EVEP)     | ~      |
| Apply for Employment Visa jafza - Appr  | oval 🕁 |
| Apply for Employment Visa jafza - Entry | , ☆    |

4. The below screen will be displayed where you can **View** or **Search for SR**.

| Jafza Employment Visa New                                                                                                    | , F         | Create New Request |
|----------------------------------------------------------------------------------------------------|-------------|--------------------|
| <ul> <li>✓ Edit SR</li> <li>▲ Upload Document</li> <li>③ Cancel SR</li> <li>▲ Update Address</li> <li>✓ View SR Details</li> </ul> |             |                    |
| SR Number Select Status                                                                                                    |             |                    |
| SR<br>Number SR Type Employee Name Status Creation Date Last Update D                                                              | ate Actions |                    |

5. Click Create New Request

| Jafza Employment Visa New                                                                                                | , F             | Create New Request |
|----------------------------------------------------------------------------------------------------|-----------------|--------------------|
| <ul> <li>Edit SR</li> <li>Upload Document</li> <li>Cancel SR</li> <li>Update Address</li> <li>View SR Details</li> </ul> |                 |                    |
| SR Number Select Status                                                                                                  |                 |                    |
| SR<br>Number SR Type Employee Name Status Creation Date Last Upda                                                        | te Date Actions |                    |

- Jafza Employment Visa New 1 Service Request ① Use this page to create/modify a request for the Employment Visa New. Once you have entered atleast the mandatory information, you can : Click on Save and Continue to save the request. Saved requests can be retrieved later using Search, modified if needed and Submitted for Approval/Submitted to Free Notes: VIP Service package will assist in completing the entire process within a maximum period of 2 working days (Subject to clearance of Immigration / Security section) Dubai ny Name: Company Id 1673 Education Level Country Search and Select Service Package \* Search and Select -Postal Branch Code Search and Select . Residence Permit Validity \* 3 Years \* Passport Number \* Title \* Search and Select Place Of Issue \* Given Name \* Country of Issue \* Search and Select \* Middle Name Passport Date of Issue \* DD-Mon-YYYY m Last Name \* Passport Date of Expiry \* DD-Mon-YYYY m Short Name \* Passport Type \* Normal Sex \* Search and Select v Permanent(Native) Address 1 Place Of Birth \* Permanent(Native) Address 2 Country Of Birth \* Search and Select Permanent POBox Date of Birth \* DD-Mon-YYYY m Permanent(Native) City Father's Name \* Permanent(Native) Country \* Search and Select Mother's Name \* PRO/Employee Mobile Number \* 05xxxxxxx Marital Status \* Search and Select Employee in UAE ? \* Search and Select -Husband's Name Transfer of Sponsorship Required ? Search and Select Present Nationality \* Search and Select Current visa type Search and Select Previous Nationality Search and Select -Insurance waived \* Search and Select -Religion \* Search and Select -Employee type Search and Select v Faith Search and Select Offer letter to hold family visa required? Search and Select Qualifications \* Search and Select -Do you have Emirates ID? \* Search and Select -Languages Spoken (1) \* Search and Select -Emirates ID Number XXX-XXXX-XXXXXXXX-X Languages Spoken (2) Search and Select -Emirates ID expiry date DD-Mon-YYYY Languages Spoken (3) Search and Select -Request Reason Job Title \* Search and Select Basic Monthly Salary (AED) \* Accommodation Provided \* Search and Select Accommodation Type Search and Select v Accommodation Allowance Jafza Comments Food Provided \* Search and Select . Food Allowance Transportation Provided \* Search and Select -Transport Allowance Other Monthly Allowance Notice Period (Days) \* Search and Select Probation Period (months) \* 6 Leave Days (Calendar Days) \* Search and Select **Courier Details** Courier Required \* Within FreeZone + Contact Name \* Contact Phone \* 05xxxxxxxx Courier Location Select -Address Line 1 \* 2-220/1,MANAUYD Time \* Select \* Address Line 2 2-220/1,MANAUYD
- 6. Enter the details and click Save and Continue

 $^{ar{ heta}}$  Only for Manager, Share holder, License holder and owner is eligible for BG/Insurance waiver

## Apply for Employment Visa

## 7. Upload the required Documents and click **Continue and Review**

| afza Employment Visa New                |                 |           |                                                   | Bac                       |
|-----------------------------------------|-----------------|-----------|---------------------------------------------------|---------------------------|
|                                         | 2               |           | 3                                                 | (4)                       |
| Service Request                         | Upload Document |           | Summary                                           | Payment Confirmation      |
| Company Name: Dubai                     |                 |           |                                                   | SR Number: 20085927       |
| Document Name                           | File Type       | Mandatory | Upload File                                       | View / Delete             |
| Attested Educational certificate page 1 | jpg/jpeg        | Yes       | Drag and Drop                                     | <b>⊙</b> ፹                |
| Attested Educational certificate page 2 | jpg/jpeg        | Yes       | Drag and Drop +                                   | <b>⊙  <u></u> <b></b></b> |
| Passport page 1                         | jpg/jpeg        | Yes       | Drag and Drop +<br>Select a file or drop one here | 0 1                       |
| Photograph                              | jpg/jpeg        | Yes       | Drag and Drop +                                   | <b>⊙</b> ፹                |
| Passport page 2                         | jpg/jpeg        | No        | Drag and Drop                                     | <b>⊙</b> ፹                |
| Other documents 1                       | jpg/jpeg        | No        | Drag and Drop                                     | <b>⊙</b> ፹                |
| Other documents 2                       | jpg/jpeg        | No        | Drag and Drop                                     | <b>⊙</b> ፹                |
| Other documents 3                       | jpg/jpeg        | No        | Drag and Drop +<br>Select a file or drop one here | 0                         |
|                                         |                 |           |                                                   | Continue and Review       |

| Service Request         Upto           Service Request         Dubai           Company Name:         Dubai           Service Package         Normal           Residence Permit Value         3 Years           Title         Mr.           Given Name         TEST           Last Name         UBBAI           Country Of Birth         UBBAI           Country Of Birth         DUBAI           Country Of Birth         DUBAI           Country Of Birth         UBBAI           Country Of Birth         UBBAI           Country Of Birth         UBBAI           Country Of Birth         UBBAI           Country Of Birth         UBBAI           Country Of Birth         UBBAI           Country Of Birth         Single           Present Nationality         Ganada           Religion         Islam           Gualifications         M.A. Arts           Languages Spoken (1)         English           Job Titti         GENERAL MANAGER           Basic Monthly Salary (AED)         10.000           Accommodation Provided         Allowance                                                                                                    | ad Document Summary<br>Accommodation Allow<br>Food Prov<br>Transportation Prov<br>Other Monthly Allow<br>Notice Period (D<br>Probation Period (mor<br>Leave Days (Calendar D<br>Education Level Co<br>Passport Nur<br>Place Of I<br>Country of I<br>Passport Date of I  | vance 8,000<br>vided No<br>vided Yes<br>vance 2,000<br>Days) 30<br>untry Canada<br>mber TEST30<br>Issue Canada                                        | 0822         | Payment Confirmation |
|----------------------------------------------------------------------------------------------------|----------------------------------------------------------------------------------------------------|----------------------------------------------------------------------------------------------------|--------------|----------------------|
| Service Request Uple<br>Company Name: Dubi<br>Service Package Normal<br>Residence Permit Validity 3 Years<br>Title Mr.<br>Given Name TEST<br>Last Name USER<br>Short Name TEST<br>Last Name USER<br>Short Name TEST<br>See Male<br>Place Of Birth 20HBAl<br>County Of Birth United Arab Emirates<br>Date of Birth 28-Apr-1986<br>Eather's Name TEST<br>Mother's Name TEST<br>Mother's Name | ad Document Summary<br>Accommodation Allow<br>Food Prov<br>Transportation Prov<br>Other Monthly Allow<br>Notice Period (D<br>Probation Period (mon<br>Leave Days (Calendar D<br>Education Level Cox<br>Passport Nur<br>Place Of I<br>Country of I<br>Passport Date of I | vance 8,000<br>vided No<br>vided Yes<br>vance 2,000<br>Days) 30<br>onths) 6<br>Days) 30<br>untry Canada<br>mber TEST30<br>Issue Dubai<br>Issue Canada | 0822         | Payment Confirmation |
| Details of the selected request are given below.     Service Package Normal     Service Package Service Package     Service Package Service Package     Service Package Service Package     Service Package     Service Packa                                                                                                    | Accommodation Allow<br>Food Prov<br>Transportation Prov<br>Other Monthly Allow<br>Notice Period (D<br>Probation Period (mo)<br>Leave Days (Calendar D<br>Education Level Co<br>Passport Nur<br>Place Of I<br>Country of I<br>Passport Date of I                         | vance 8,000<br>vided No<br>vided Yes<br>vance 2,000<br>Days) 30<br>onths) 6<br>Days) 30<br>untry Canada<br>mber TEST30<br>Issue Dubai<br>Issue Canada | 0822         | SR Number: 20085927  |
| Company Name:     Dubai       Service Package     Normal       Residence Permit Validity     3 Years       Title     Mr.       Given Name     TEST       Last Name     USER       Short Name     TEST       Sex     Male       Place Of Birth     DUBAI       Country Of Birth     United Arab Emirates       Date of Birth     28-Apr-1986       Father's Name     TEST       Mother's Name     TEST       Mother's Name     TEST       Marital Status     Single       Present Nationality     Canada       Religion     Islam       Gualifications     M.A. Arts       Languages Spoken (1)     English       Job Title     GENERAL MANAGER       Basic Monthly Salary (AED)     10,000       Accommodation Provided     Allowance       Courier Details     Courier Required       Maddress Line 1     2-220/1,MANAUVD       Address Line 2     2-220/1,MANAUVD                                                                                                    | Accommodation Allow<br>Food Prov<br>Transportation Prov<br>Other Monthly Allow<br>Notice Period (D<br>Probation Period (mo)<br>Leave Days (Calendar D<br>Education Level Co<br>Passport Nur<br>Place Of I<br>Country of I<br>Passport Date of I                         | vance 8,000<br>vided No<br>vided Yes<br>vance 2,000<br>Days) 30<br>onths) 6<br>Days) 30<br>untry Canada<br>mber TEST30<br>Issue Dubai<br>Issue Canada | 0822         | SR Number: 20085927  |
| Service Package     Normal       Residence Permit Validity     3 Years       Title     Mr.       Given Name     TEST       Last Name     USER       Short Name     TEST       Sevide Of Birth     DUBAI       Country Of Birth     United Arab Emirates       Date of Birth     28-Apr-1986       Father's Name     TEST       Marital Status     Single       Present Nationality     Canada       Religion     Islam       Guilfications     M.A. Arts       Languages Spoken (1)     English       Job Titte     GENERAL MANAGER       Basic Monthly Salary (AED)     10,000       Accommodation Provided     Allowance       Courier Details     Courier Required       Mathers Line 1     2-220/1,MANAUVD       Address Line 2     2-220/1,MANAUVD                                                                                                    | Accommodation Allow<br>Food Prov<br>Transportation Prov<br>Other Monthly Allow<br>Notice Period (C<br>Probation Period (mo)<br>Leave Days (Calendar D<br>Education Level Co<br>Passport Nur<br>Place Of I<br>Country of I<br>Passport Date of I                         | vance 8,000<br>vided No<br>vided Yes<br>vance 2,000<br>Days) 30<br>untry Canada<br>mber TEST30<br>Issue Dubai                                         | 0822         |                      |
| Residence Permit Validity     3 Years       Title     Mr.       Given Name     TEST       Last Name     USER       Short Name     TEST       Sea     Male       Place Of Birth     DUBAI       Country Of Birth     United Arab Emirates       Date of Birth     28-Apr-1986       Father's Name     TEST       Mother's Name     TEST       Marital Status     Single       Present Nationality     Canada       Qualifications     M.A. Arts       Qualifications     MA. Arts       Date of Dirth     Inglish       Languages Spoken (1)     English       Languages Spoken (2)     10,000       Accommodation Provided     Allowance       Courier Details     Suthin FreeZone       Courier Required     Within FreeZone       Courier Courier Location     2-220/1,MANAUYD       Address Line 1     2-220/1,MANAUYD                                                                                                    | Food Prov<br>Transportation Prov<br>Other Monthly Allow<br>Notice Period (D<br>Probation Period (mor<br>Leave Days (Calendar D<br>Education Level Cou<br>Passport Nur<br>Place Of<br>Country of<br>Passport Date of<br>Passport Date of                                 | vided No<br>vided Yes<br>vance 2,000<br>Days) 30<br>onths) 6<br>Days) 30<br>untry Canada<br>mber TEST30<br>Issue Dubai                                | 0822         |                      |
| Title     Mr.       Given Name     TEST       Last Name     USER       Short Name     TEST       Sea     Male       Place Of Birth     DUBAI       Country Of Birth     United Arab Emirates       Date of Birth     28-Apr-1986       Father's Name     TEST       Mother's Name     TEST       Marital Status     Single       Present Nationality     Canada       Qualifications     M.A. Arts       Qualifications     MAL Arts       Languages Spoken (1)     English       Languages Spoken (2)     10,000       Accommodation Provided     Allowance       Courier Details     Courier Required       Courier Required     Within FreeZone       Courier Required     2-220/1,MANAUYD       Address Line 2     2-220/1,MANAUYD                                                                                                    | Transportation Prov<br>Other Monthly Allow<br>Notice Period (I<br>Probation Period (mo<br>Leave Days (Calendar E<br>Education Level Cou<br>Passport Nur<br>Place Of I<br>Country of I<br>Passport Date of I                                                             | vided Yes<br>vance 2,000<br>Days) 30<br>onths) 6<br>Days) 30<br>untry Canada<br>mber TEST30<br>Issue Dubai<br>Issue Canada                            | 0822         |                      |
| Given Name TEST<br>Last Name USER<br>Short Name TEST<br>Sex Male<br>Place Of Birth DUBAI<br>Country Of Birth United Arab Emirates<br>Date of Birth 28-Apr-1986<br>Father's Name TEST<br>Mother's Name TEST<br>Mother's Name TEST<br>Marital Status Single<br>Present Nationality Canada<br>Religion Islam<br>Gualifications M.A. Arts<br>Languages Spoken (1) English<br>Languages Spoken (2) English<br>Accommodation Provided Allowance                                                                                                    | Other Monthly Allow<br>Notice Period (I<br>Probation Period (moi<br>Leave Days (Calendar E<br>Education Level Cou<br>Passport Nur<br>Place Of I<br>Country of I<br>Passport Date of I                                                                                   | vance 2,000<br>Days) 30<br>onths) 6<br>Days) 30<br>untry Canada<br>mber TEST30<br>Issue Dubai<br>Issue Canada                                         | 0822         |                      |
| Last Name USER<br>Short Name TEST<br>Sex Male<br>Place Of Birth DUBAI<br>Country Of Birth United Arab Emirates<br>Date of Birth 28-Apr-1986<br>Father's Name TEST<br>Mother's Name TEST<br>Mother's Name TEST<br>Mother's Name IEST<br>Marital Status Single<br>Present Nationality Canada<br>Religion Islam<br>Gualifications M.A. Arts<br>Languages Spoken (1) English<br>Languages Spoken (2) EGNERAL MANAGER<br>Basic Monthly Salary (AED) 10,000<br>Accommodation Provided Allowance<br>Courier Details<br>Courier Required Within FreeZone<br>Courier Location<br>Address Line 1 2-220/1,MANAUVD                                                                                                    | Notice Period (I<br>Probation Period (mo<br>Leave Days (Calendar E<br>Education Level Cou<br>Passport Nur<br>Place Of I<br>Country of I<br>Passport Date of I                                                                                                    | Days) 30<br>onths) 6<br>Days) 30<br>ountry Canada<br>mber TEST30<br>Issue Dubai<br>Issue Canada                                                       | 0822         |                      |
| Short Name TEST<br>Sex Male<br>Place Of Birth DUBAI<br>Country Of Birth United Arab Emirates<br>Date of Birth 28-Apr-1986<br>Father's Name TEST<br>Mother's Name TEST<br>Mother's Name TEST<br>Marital Status Single<br>Present Nationality Canada<br>Religion Islam<br>Faith Sunni<br>Qualifications M.A. Arts<br>Languages Spoken (1) English<br>Languages Spoken (1) English<br>Basic Monthly Salary (AED) 10,000<br>Accommodation Provided Allowance                                                                                                    | Probation Period (mo<br>Leave Days (Calendar I<br>Education Level Cou<br>Passport Nur<br>Place Of I<br>Country of I<br>Passport Date of I                                                                                                    | onths) 6<br>Days) 30<br>untry Canada<br>Imber TEST30/<br>Issue Dubai<br>Issue Canada                                                                  | 0822         |                      |
| Sex Male<br>Place Of Birth DUBAI<br>Country Of Birth United Arab Emirates<br>Date of Birth 28-Apr-1986<br>Father's Name TEST<br>Mother's Name TEST<br>Mother's Name TEST<br>Marital Status Single<br>Present Nationality Canada<br>Religion Islam<br>Faith Sunni<br>Qualifications M.A. Arts<br>Languages Spoken (1) English<br>Job Title GENERAL MANAGER<br>Basic Monthly Salary (AED) 10,000<br>Accommodation Provided Allowance<br>Courier Details                                                                                                    | Leave Days (Calendar I<br>Education Level Cou<br>Passport Nur<br>Place Of I<br>Country of I<br>Passport Date of I                                                                                                    | Days) 30<br>untry Canada<br>mber TEST30<br>Issue Dubai<br>Issue Canada                                                                                | 0822         |                      |
| Place Of Birth DUBAI<br>Country Of Birth United Arab Emirates<br>Date of Birth 28-Apr-1986<br>Father's Name TEST<br>Mother's Name TEST<br>Marital Status Single<br>Present Nationality Canada<br>Religion Islam<br>Faith Sunni<br>Qualifications M.A. Arts<br>Languages Spoken (1) English<br>Job Title GENERAL MANAGER<br>Basic Monthly Salary (AED) 10,000<br>Accommodation Provided Allowance<br>Courier Details                                                                                                    | Education Level Co<br>Passport Nur<br>Place Of I<br>Country of I<br>Passport Date of I                                                                                                    | untry Canada<br>mber TEST30<br>Issue Dubai<br>Issue Canada                                                                                            | 0822         |                      |
| Country Of Birth United Arab Emirates<br>Date of Birth 28-Apr-1986<br>Father's Name TEST<br>Mother's Name TEST<br>Marital Status Single<br>Present Nationality Canada<br>Religion Islam<br>Faith Sunni<br>Qualifications M.A. Arts<br>Languages Spoken (1) English<br>Job Title GENERAL MANAGER<br>Basic Monthly Salary (AED) 10,000<br>Accommodation Provided Allowance                                                                                                    | Passport Nur<br>Place Of I<br>Country of I<br>Passport Date of I                                                                                                    | mber TEST30<br>Issue Dubai<br>Issue Canada                                                                                                    | 0822         |                      |
| Date of Birth     28-Apr-1986       Father's Name     TEST       Mother's Name     TEST       Marital Status     Single       Present Nationality     Canada       Religion     Islam       Gualifications     M.A. Arts       Languages Spoken (1)     English       Job Title     GENERAL MANAGER       Basic Monthly Salary (AED)     10,000       Accommodation Provided     Allowance                                                                                                    | Place Of<br>Country of I<br>Passport Date of I                                                                                                    | Issue Dubai<br>Issue Canada                                                                                                    |              |                      |
| Father's Name     TEST       Mother's Name     TEST       Marital Status     Single       Present Nationality     Canada       Religion     Islam       Faith     Sunni       Qualifications     M.A. Arts       Languages Spoken (1)     English       Job Title     GENERAL MANAGER       Basic Monthly Salary (AED)     10,000       Accommodation Provided     Allowance                                                                                                    | Country of<br>Passport Date of I                                                                                                    | Issue Canada                                                                                                    |              |                      |
| Mother's Name TEST<br>Marital Status Single<br>Present Nationality Canada<br>Religion Islam<br>Faith Sunni<br>Qualifications M.A. Arts<br>Languages Spoken (1) English<br>Job Title GENERAL MANAGER<br>Basic Monthly Salary (AED) 10,000<br>Accommodation Provided Allowance<br>Courier Details<br>Courier Required Within FreeZone<br>Courier Location<br>Address Line 1 2-220/1,MANAUYD<br>Address Line 2 2-220/1,MANAUYD                                                                                                    | Passport Date of i                                                                                                    |                                                                                                    |              |                      |
| Marital Status     Single       Present Nationality     Canada       Religion     Islam       Faith     Sunni       Qualifications     M.A. Arts       Languages Spoken (1)     English       Job Title     GENERAL MANAGER       Basic Monthly Salary (AED)     10,000       Accommodation Provided     Allowance                                                                                                    |                                                                                                    | Issue 1-Aug-2                                                                                                    | 2022         |                      |
| Present Nationality     Canada       Religion     Islam       Faith     Sunni       Qualifications     M.A. Arts       Languages Spoken (1)     English       Job Title     GENERAL MANAGER       Basic Monthly Salary (AED)     10,000       Accommodation Provided     Allowance                                                                                                    | Passport Date of E                                                                                                    | Expiry 28-Feb-                                                                                                    | -2025        |                      |
| Religion     Islam       Faith     Sunni       Qualifications     M.A. Arts       Languages Spoken (1)     English       Job Title     GENERAL MANAGER       Basic Monthly Salary (AED)     10,000       Accommodation Provided     Allowance                                                                                                    | Passport                                                                                                    | Type Normal                                                                                                    |              |                      |
| Faith     Sunni       Qualifications     M.A. Arts       Languages Spoken (1)     English       Job Title     GENERAL MANAGER       Basic Monthly Salary (AED)     10,000       Accommodation Provided     Allowance                                                                                                    | Permanent(Native) Addre                                                                                                    | ress 1 DUBAI                                                                                                    |              |                      |
| Qualifications     M.A. Arts       Languages Spoken (1)     English       Job Title     GENERAL MANAGER       Basic Monthly Salary (AED)     10,000       Accommodation Provided     Allowance         Courier Details       Courier Required     Within FreeZone       Courier Location     Address Line 1       2-220/1,MANAUYD     Address Line 2                                                                                                    | Permanent(Native) Cou                                                                                                    | untry Canada                                                                                                    |              |                      |
| Languages spoken (1)       English         Job Title       GENERAL MANAGER         Basic Monthly Salary (AED)       10,000         Accommodation Provided       Allowance                                                                                                    | PRO/Employee Mobile Nur                                                                                                    | mber 056000                                                                                                    | 0000         |                      |
| Courier Details Courier Required Courier Required Courier Required Courier Required Courier Location Address Line 1 2-220/1,MANAUYD Address Line 2 2-220/1,MANAUYD                                                                                                    | Employee in C                                                                                                    | vaived No                                                                                                    |              |                      |
| Courier Details Courier Required Courier Required Courier Required Courier Location Address Line 1 2-220/1,MANAUYD Address Line 2 2-220/1,MANAUYD                                                                                                    | Do you have Emirate                                                                                                    | es ID? No                                                                                                    |              |                      |
| Courier Details<br>Courier Required Within FreeZone<br>Courier Location<br>Address Line 1 2-220/1,MANAUYD<br>Address Line 2 2-220/1,MANAUYD                                                                                                    | Request Re                                                                                                    | eason <b>test</b>                                                                                                    |              |                      |
| Courier Required Within FreeZone<br>Courier Location<br>Address Line 1 2-220/1,MANAUYD<br>Address Line 2 2-220/1,MANAUYD                                                                                                    |                                                                                                    |                                                                                                    |              |                      |
| Courier Location<br>Address Line 1 2-220/1,MANAUYD<br>Address Line 2 2-220/1,MANAUYD                                                                                                    | Contact N                                                                                                    | Name <b>TEST</b>                                                                                                    |              |                      |
| Address Line 1 2-220/1,MANAUYD<br>Address Line 2 2-220/1,MANAUYD                                                                                                    | Contact P                                                                                                    | Phone 050000                                                                                                    | 0000         |                      |
| Address Line 2 2-220/1,MANAUYD                                                                                                    |                                                                                                    | Time 11 AM                                                                                                    | - 1 PM       |                      |
| Document Name<br>Attested Educational certificate page 1                                                                                                    |                                                                                                    |                                                                                                    | Preview<br>O | Edit                 |
| Passport page 1                                                                                                    |                                                                                                    |                                                                                                    | 0            |                      |
| Photograph                                                                                                    |                                                                                                    |                                                                                                    | 0            |                      |

## 8. Review the details and click **Confirm and Continue**

## 9. Click Submit to FreeZone

| Employment Visa New                                                                                                    |                                                                                                    |                                                    | , F                                      |
|----------------------------------------------------------------------------------------------------|----------------------------------------------------------------------------------------------------|----------------------------------------------------|------------------------------------------|
|                                                                                                    | 🕑                                                                                                    |                                                    | 4                                        |
| Service Request                                                                                                    | Upload Document                                                                                                    | Summary                                            | Payment Confirmation                     |
| Use this page to re-confirm the details e<br>Click on the Submit to Freezone button<br>Click on the back button to go to reques | ntered for a request.Once you have verified the information,<br>to initiate the request processing.<br>t Overview page. | you can either:                                    |                                          |
| Please re-confirm the following<br>portal balance.                                                                              | details before forwarding to FZ Admin. Cli                                                                              | icking on Submit to Freezone will resen            | re the payment for the request from your |
| Current Balance Amoun<br>(Deposit minus amount reserved                                                                         | Current Balance Amount                                                                                                  |                                                    | 3,313.00 AED                             |
| 1,555,937.59 AED                                                                                                    |                                                                                                    | Total VAT Amount:                                  | 18.50 AED                                |
|                                                                                                    |                                                                                                    |                                                    |                                          |
|                                                                                                    |                                                                                                    | Total Charge Amount with VAT:                      | 3,331.50 AED                             |
| SR Number                                                                                                    | Employee                                                                                                    | Total Charge Amount with VAT:<br>Customer          | 3,331.50 AED                             |
| SR Number<br>20085927                                                                                                    | Employee<br>TEST USER                                                                                                   | Total Charge Amount with VAT:<br>Customer<br>Dubai | 3,331.50 AED Status Saved                |

## The below confirmation will be displayed

| Jafza Employment Visa New                               |                                         |                                                    |                                        | Back                 |
|---------------------------------------------------------|-----------------------------------------|----------------------------------------------------|----------------------------------------|----------------------|
| <ul> <li>————————————————————————————————————</li></ul> |                                         |                                                    | 🕗                                      | 4                    |
| Service Request                                         | Upload Doc                              | rument                                             | Summary                                | Payment Confirmation |
|                                                         |                                         |                                                    |                                        |                      |
| Your request has been                                   | en forwarded to the Free Zone for proce | essing. A charge of 3313.00 AED and VAT amount 18. | 50 AED has been reserved for the same. |                      |
|                                                         |                                         |                                                    |                                        |                      |
| _                                                       |                                         |                                                    |                                        |                      |
| SR Number                                               | Employee                                | Customer                                           | Status                                 |                      |
| 20085927                                                | TEST USER                               | Dubai                                              | Submitted to Free Zone                 |                      |
|                                                         |                                         |                                                    |                                        |                      |
|                                                         |                                         |                                                    |                                        |                      |

www.dubaitrade.ae

Apply for Employment Visa